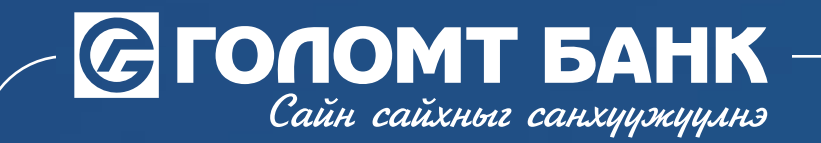

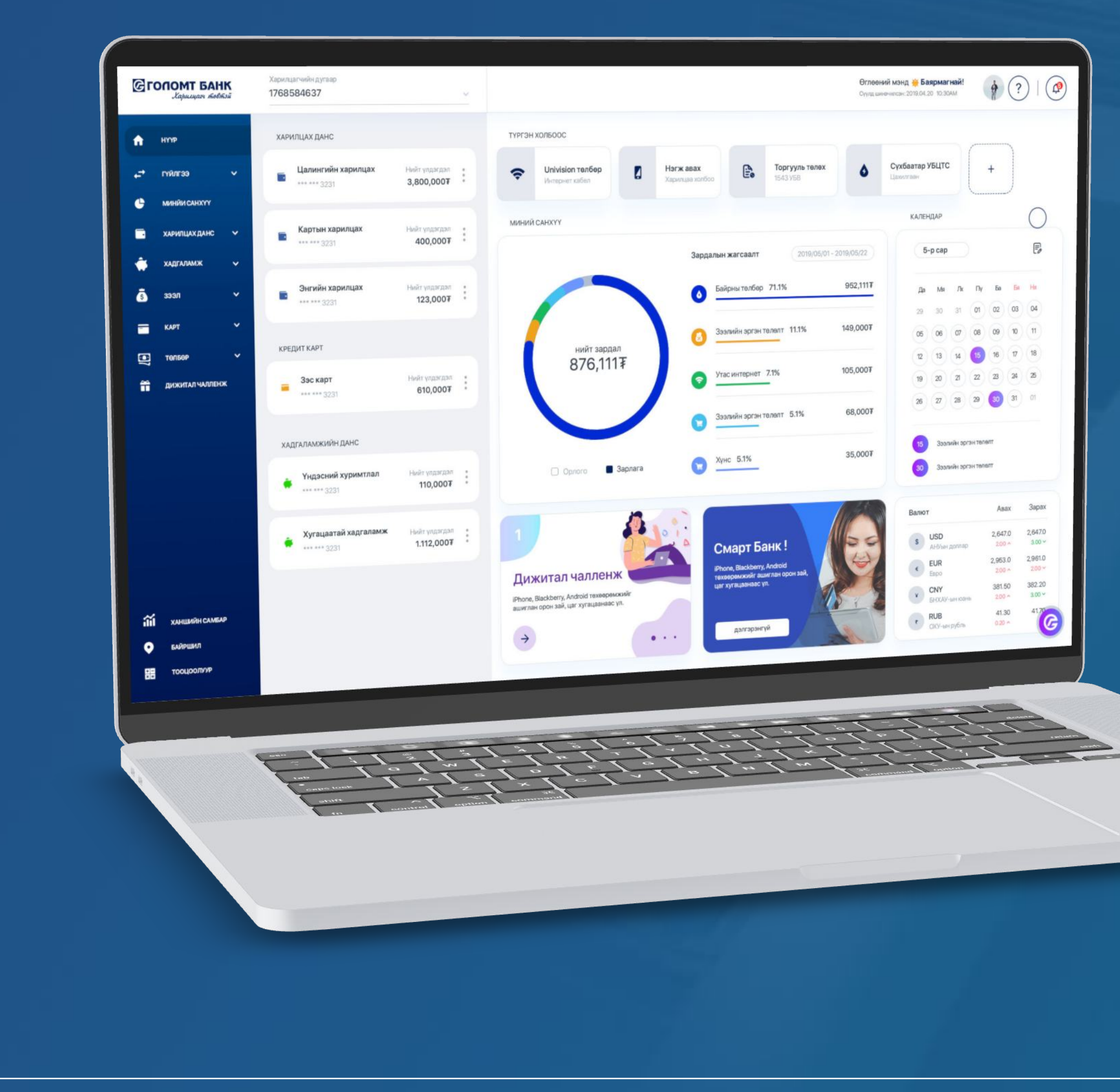

# ИНТЕРНЭТ БАНК АШИГЛАН хүүхдийн мөнгөний харилцах данс нээх ГАРЬНА АВЛАГА

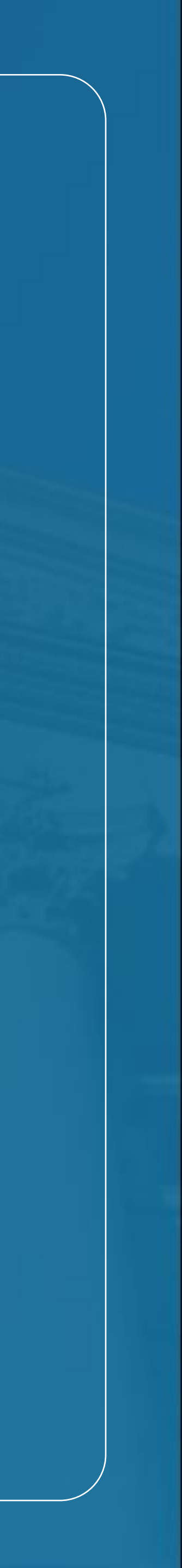

Сайн сайхныг санхуужуулнэ

## Хүүхдийн мөнгөний харилцах данс нээх

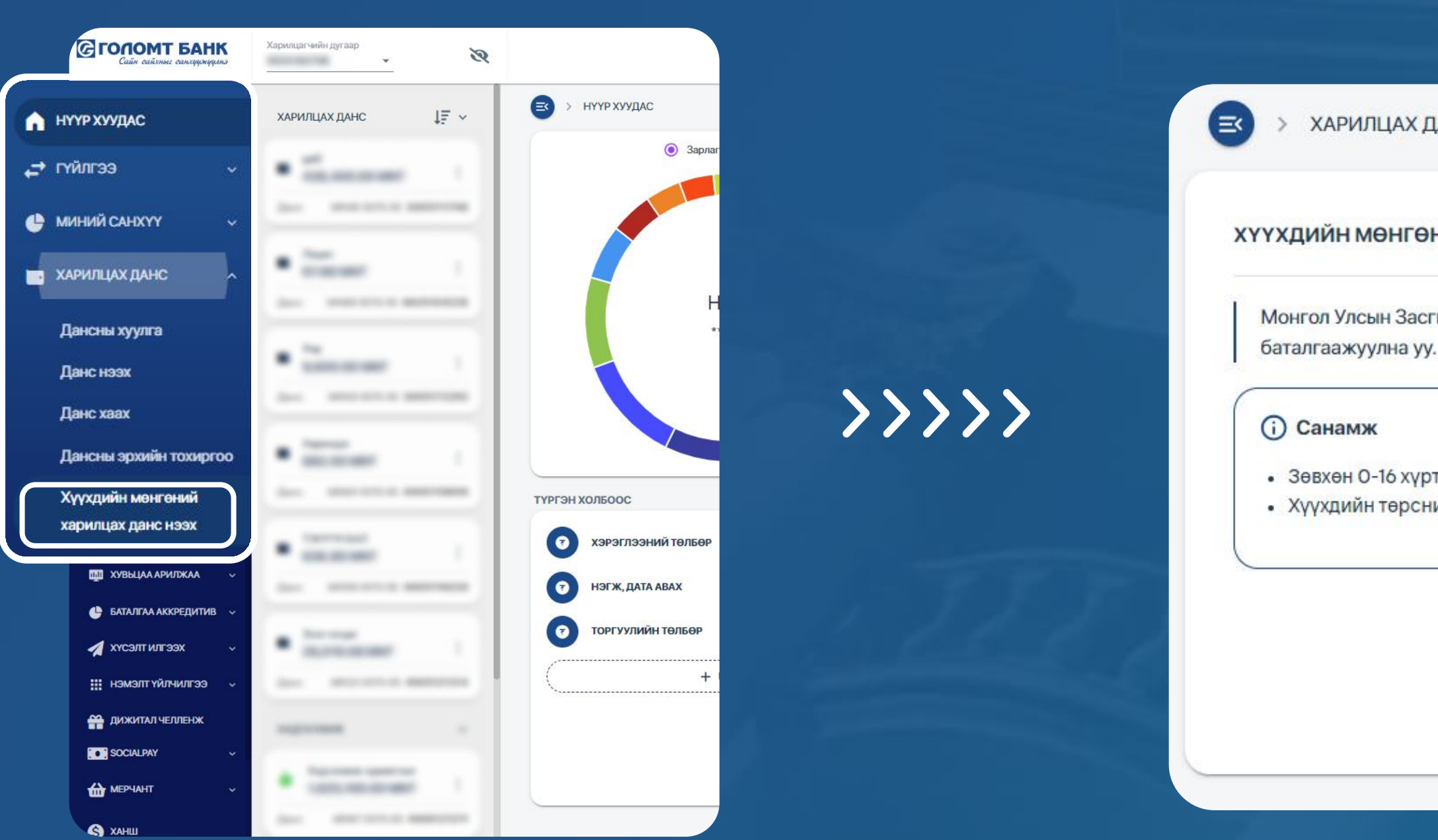

### **АЛХАМ 1**

www.egolomt.mn вэбсайт Ta руу нэвтрэн зүүн хэсэгт байрлах үндсэн цэсээс "Харилцах данс – Хүүхдийн мөнгөний харилцах данс нээх" дэд цэс рүү хандана.

ХАРИЛЦАХ ДАНС > ХҮҮХДИЙН МӨНГӨНИЙ ХАРИЛЦАХ ДАНС НЭЭХ

#### ХҮҮХДИЙН МӨНГӨНИЙ ХАРИЛЦАХ ДАНС НЭЭХ

Монгол Улсын Засгийн газраас хүүхэд бүрд олгодог Хүүхдийн мөнгийг Голомт банкны дансаар авахыг хүсвэл "Хүүхдийн мэдээлэл татах" товч дээр дарж, мэдээллээ

 Зөвхөн О-16 хүртэлх насны хүүхдэд Хүүхдийн мөнгөний данс нээх боломжтой. Хүүхдийн төрсний гэрчилгээний зургийг хавсаргах шаардлагатай.

ХУР системээс бүртгэлтэй хүүхдийн мэдээллийг татахыг зөвшөөрч байна.

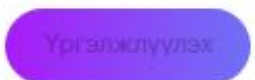

### АЛХАМ 2

Санамж мэдээллүүдтэй ХУР танилцан системээс хүүхдийн мэдээллийг татах хэсгийг сонгон "Үргэлжлүүлэх" товч дээр дарна.

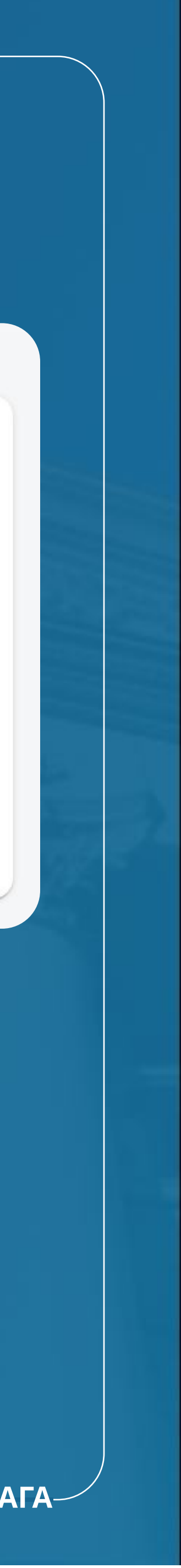

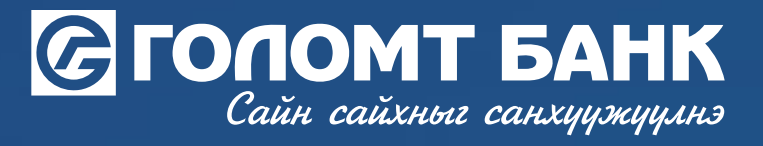

## Хүүхдийн мөнгөний харилцах данс нээх

**>>>>** 

| 30               |        | - |      |     |     |
|------------------|--------|---|------|-----|-----|
| XVD              | VV TIL |   | MADE | 221 | 120 |
| $\Lambda \gamma$ | ү∧д⊮   |   | MOL  | 331 | 131 |
|                  |        |   |      |     |     |

Харилцах данс нээх хүүхдийг сонгон үргэлжлүүлэх товчийг дарна уу!

| Овог       | Нэр     | Регистрийн дугаар |  |
|------------|---------|-------------------|--|
| Lifeser-ap | Decase  |                   |  |
| Баяраа     | Чингүүн |                   |  |
|            | Буцах   | xcityyitax        |  |
|            |         |                   |  |
|            |         |                   |  |

### АЛХАМ З

Та данс нээлгэх хүүхдийн мэдээллийг сонгож "Үргэлжлүүлэх" товч дээр дарна уу.

| V | ргийн авог:  | Research   |  |
|---|--------------|------------|--|
| 0 | nor.         | Tarrense   |  |
| н | ap:          |            |  |
| P | Д дугаор:    |            |  |
| И | БД           |            |  |
| 1 | аровн агноа: | 2014.12.31 |  |
| × | ¥ Pict:      | Эр         |  |
|   |              |            |  |

### АЛХАМ 4

Хүүхдийн мэдээллийг сайтар шалгаж "Үргэлжлүүлэх" товч дээр дарна.

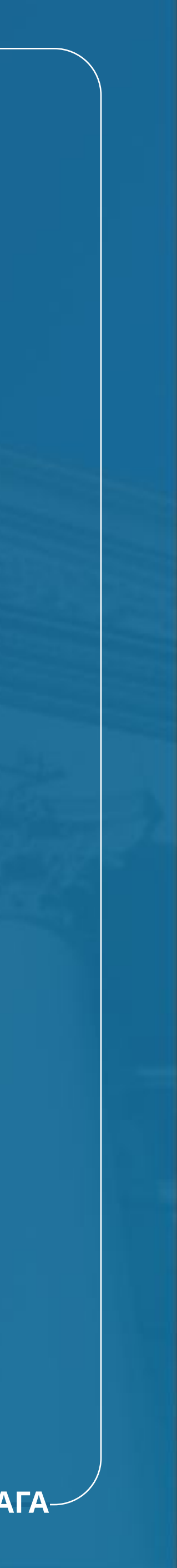

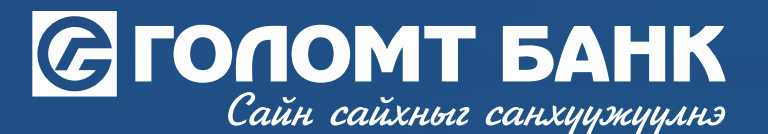

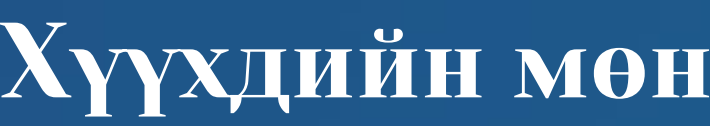

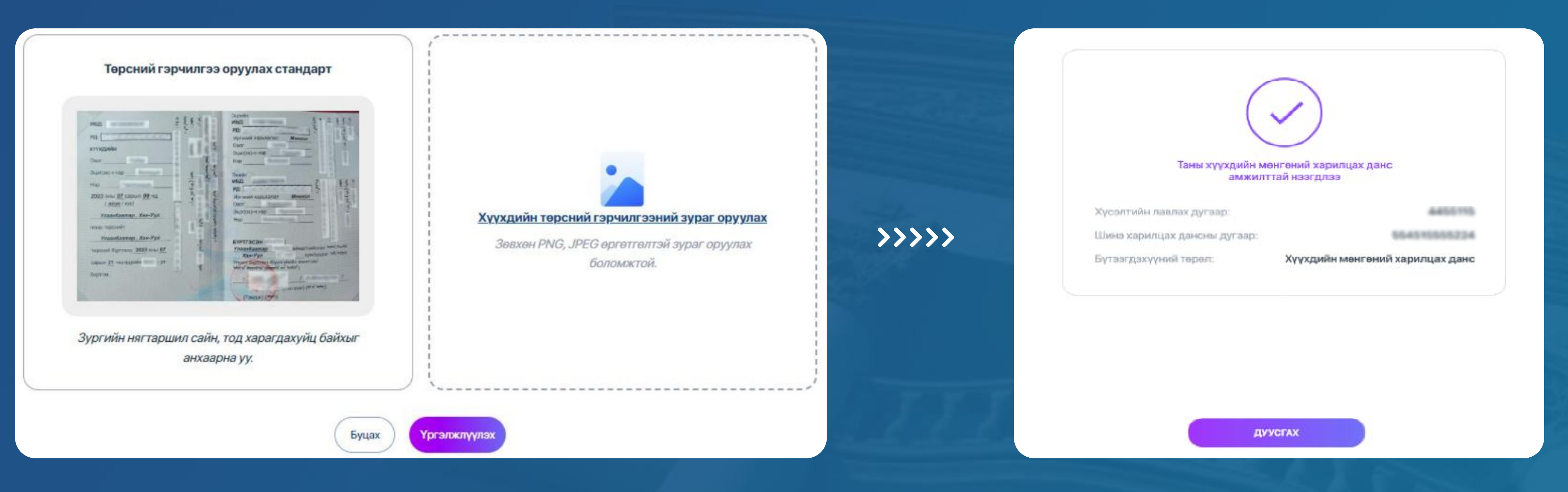

### АЛХАМ 5

Та хүүхдийн төрсний гэрчилгээний зургийг хавсарган "Үргэлжлүүлэх" товч дээр дарснаар <Хүүхдийн мөнгөний харилцах данс нээх> гэрээ гарч ирнэ. Гэрээг уншиж танилцан баталгаажуулснаар таны хүүхдийн шинэ харилцах данс амжилттай нээгдэнэ.

#### Санамж:

- Та хүүхдийн төрсний гэрчилгээний зургийг хавсаргах шаардлагатай бөгөөд хэвлэмэл гэрчилгээг эгц дээрээс авч оруулна.
- Голомт банканд "Хүүхдийн мөнгөний харилцах данс"-тай хүүхдэд дахин данс нээх боломжгүй.

### Хүүхдийн мөнгөний харилцах данс нээх

• Хэрэв хүүхдийн төрсний гэрчилгээ гараар бичигдсэн бол систем зургийг таних боломжгүй тул өөрт ойр байрлах салбарт хандан данс нээлгэнэ үү.

-ИНТЕРНЭТ БАНКНЫ ГАРЫН АВЛАГА-

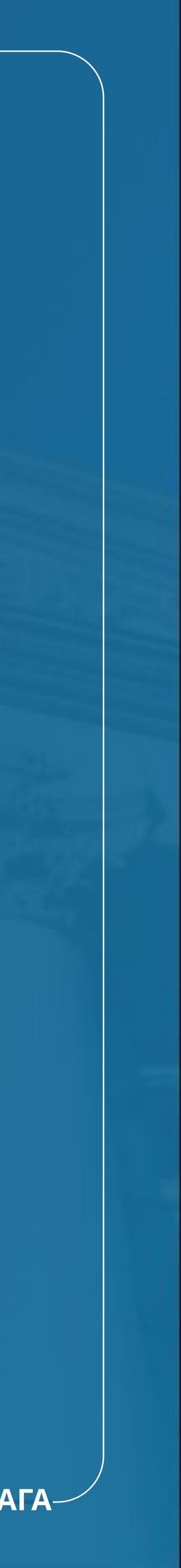